## DAIMLER TRUCK

## **Deletion of user in the Daimler Truck Supplier Portal**

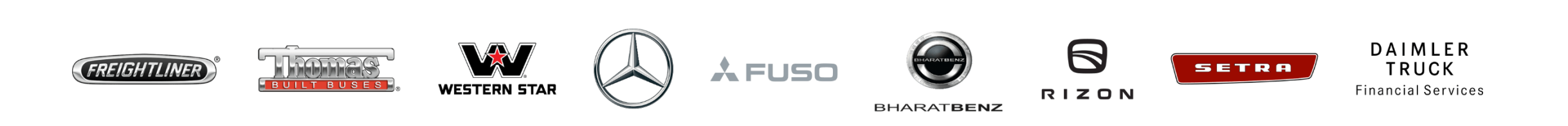

**Step1**: Login to Daimler Truck Supplier Portal with your credentials. (URL: <u>https://supplier.daimlertruck.com</u>)

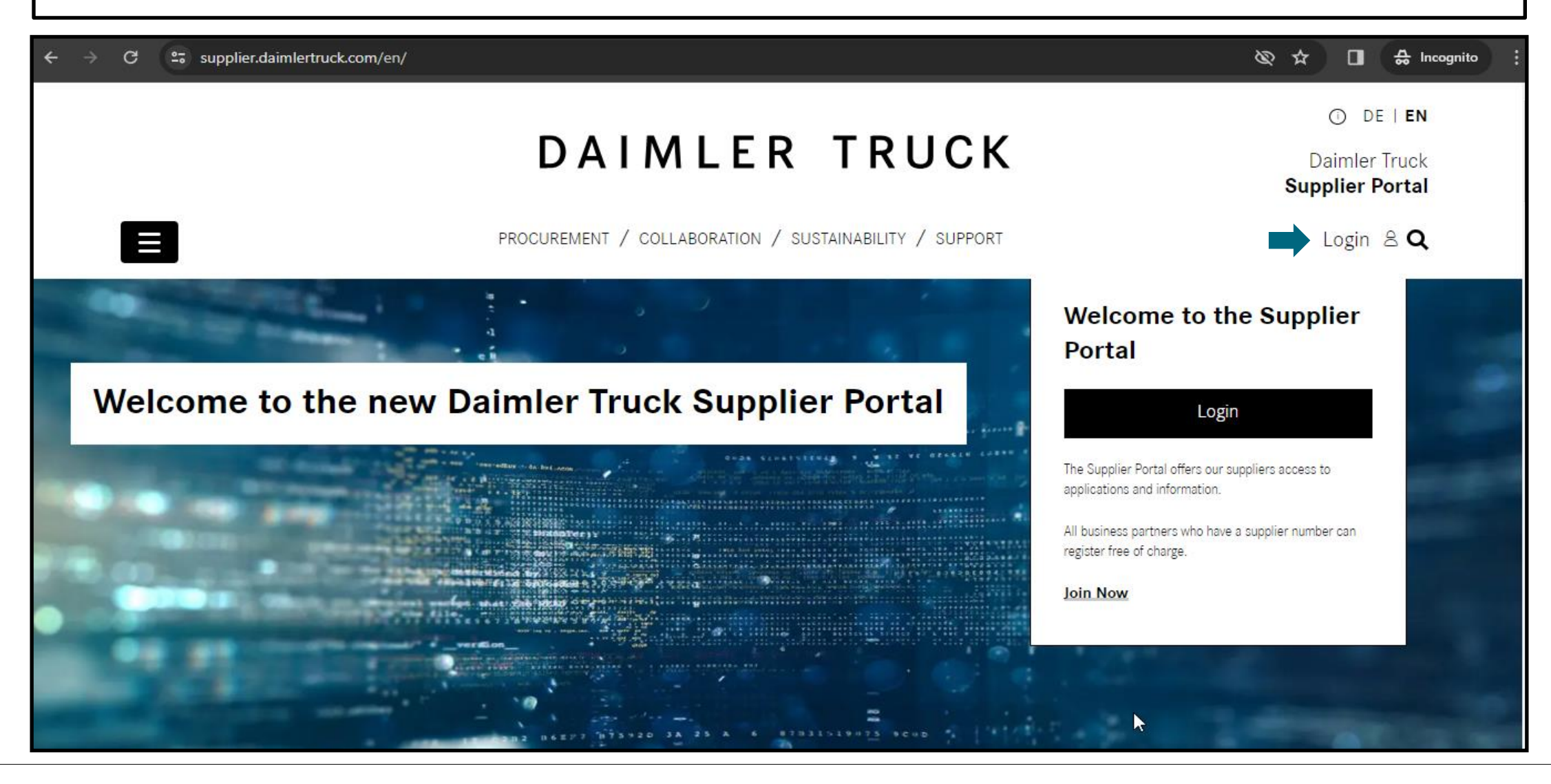

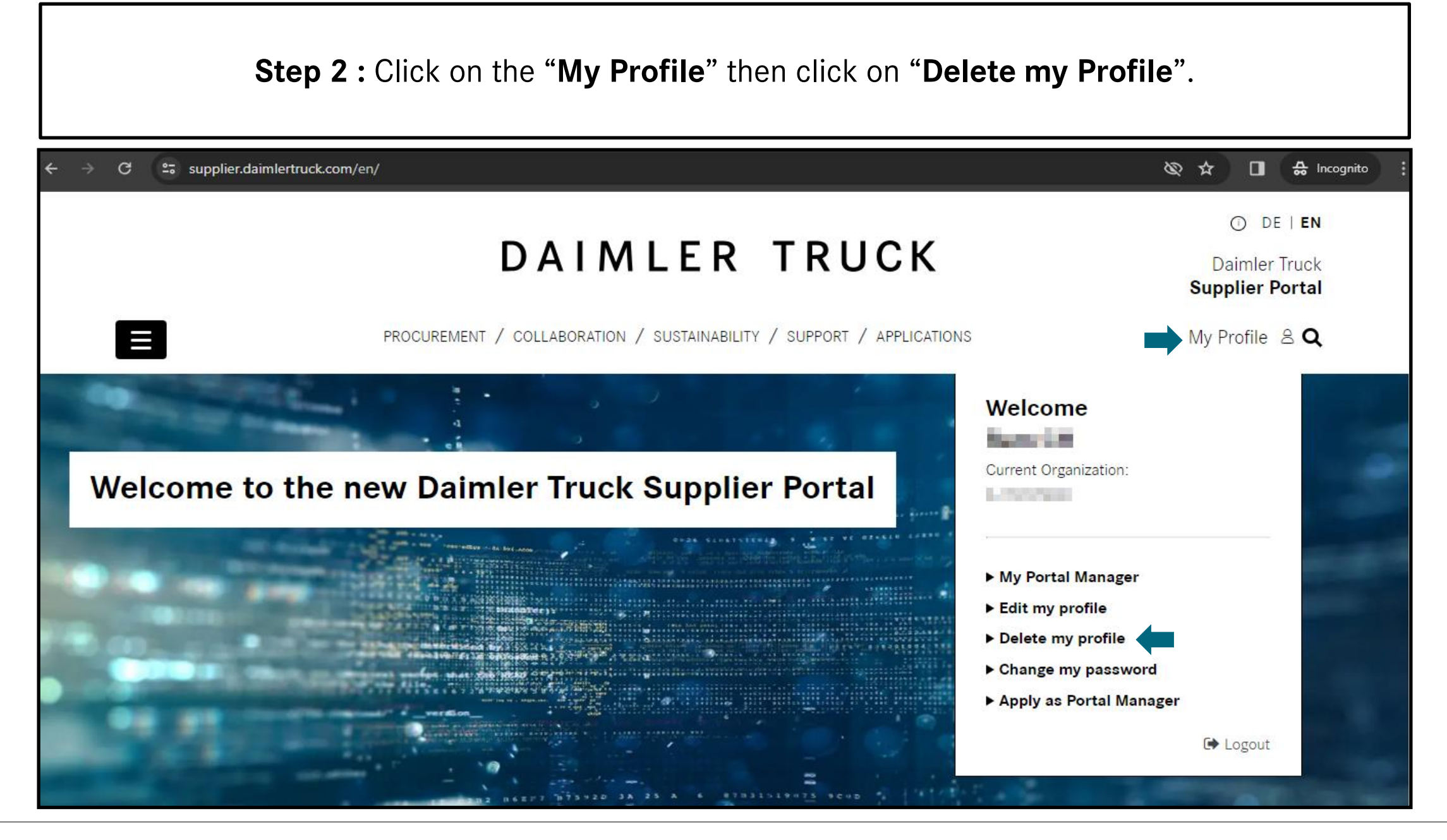

| <b>Step 3 :</b> Please type " <b>DELETE</b> " and then click on " <b>Yes delete</b> "<br>(Note : Please use uppercase)                                                 |                                  |
|----------------------------------------------------------------------------------------------------|----------------------------------|
| ← → C = supplier.daimlertruck.com/en/useraccount/delete-my-profile                                                                                                    | ९ 🗞 🖈 🔲 🖨 Incognito 🗄            |
|                                                                                                    | O DE   EN                        |
| DAIMLER IRUCK                                                                                                    | Daimler Truck<br>Supplier Portal |
| PROCUREMENT / COLLABORATION / SUSTAINABILITY / SUPPORT / APPLICATIONS                                                                                                  | My Profile 🚊 <b>Q</b>            |
| Delete User<br>General Information<br>You are about to delete your user profile. Please type "DELETE" to confirm your deletion below.<br>Delete confirmation<br>DELETE | Yes, delete                      |